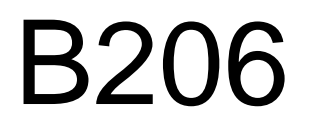

## (1) Start a class

codemari is a web application for operating AV devices. It can turn on/off the projector, switch images, and adjust volume. (NOTE) The Blue-ray player is controlled by a remote control located in the AV rack.

### (1) Remove iPad from the AV rack

Take the iPad that controls codemari out of the AV rack. When the iPad is in sleep mode, lightly press Power or Home.

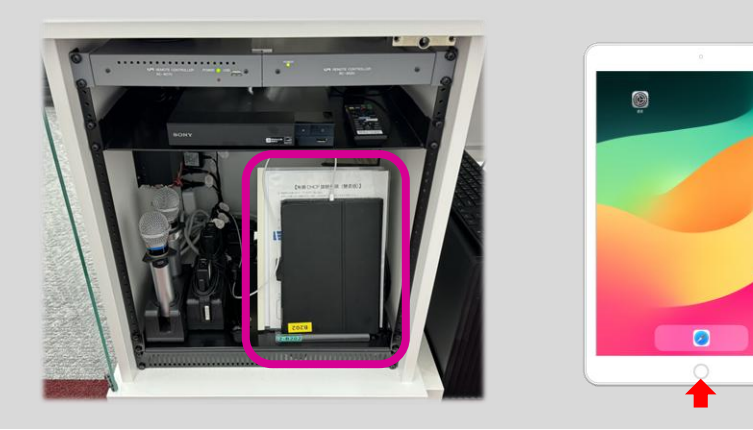

### \* If codemari has logged out...

#### ああ ご 🖞 + 💼 く戻る 許可されたサイト 🚺 E < Codemari 🖸 codemari 🖸 codemari ログイン 上智大学 ログイン ログイン アナントに テナントに 2-1/D □ ログイン情報を保存する After the iPad starts up, it automatically connects to Sophia Wi-Fi and

Safari will start up.

Select [codemari Cloud] from the bookmarks and go to Sophia University Login.

### (2) Turn on the main power of codemari

When the codemari system startup window appears, press ON. After a few moments, the Home window will appear, and the AV device is ready to use.

\* If the main power is ON, the Home window will appear as it is.

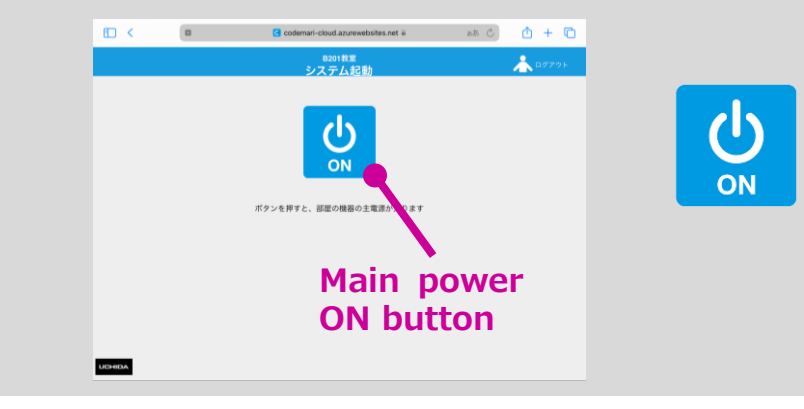

Be sure to log in from **Sophia University Login**. Use the login ID/password stored in the iPad.

JCHIDA

## (2) Finish the class

### (1) Exit codemari

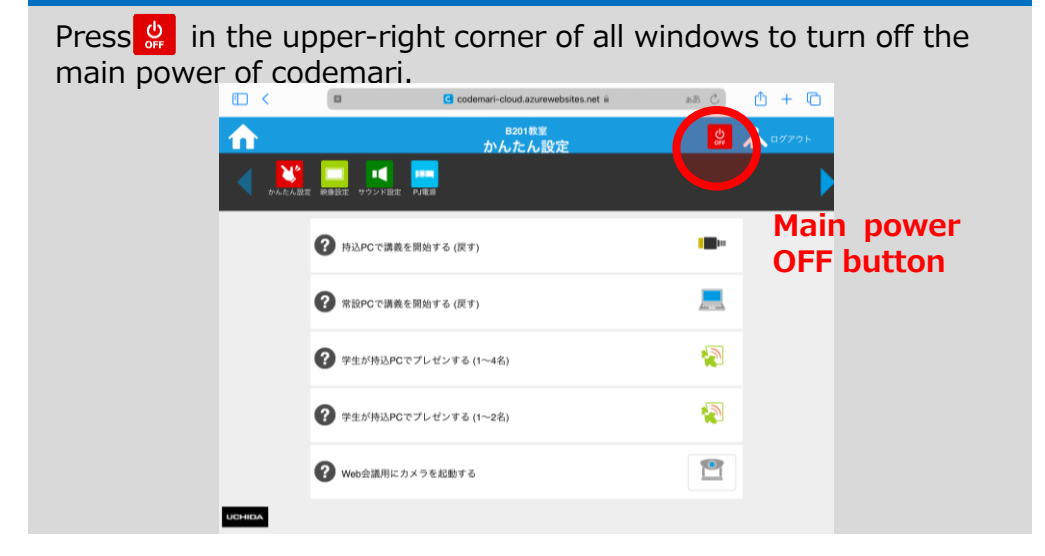

### (2) Make sure that codemari is closed

When the iPad returns to the system startup window, codemari is turned off.

Please turn off the overhead camera as it is not linked to codemari.

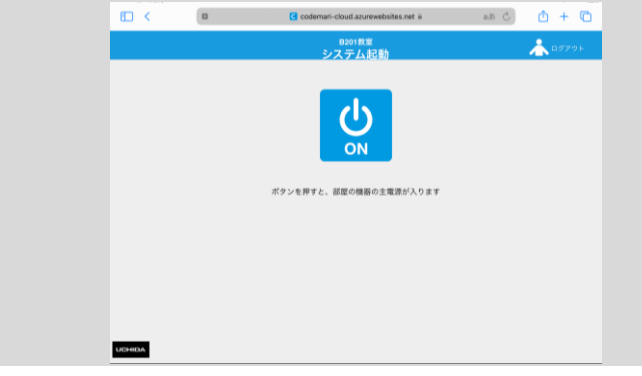

### (3) Charge iPad

#### After using codemari, please return the iPad to its charging state.

\*Use the lightning cable for charging the iPad in the AV rack.

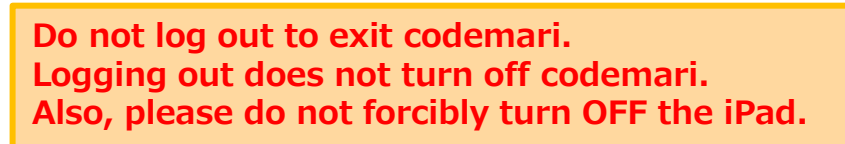

For details on how to use codemari, please refer to

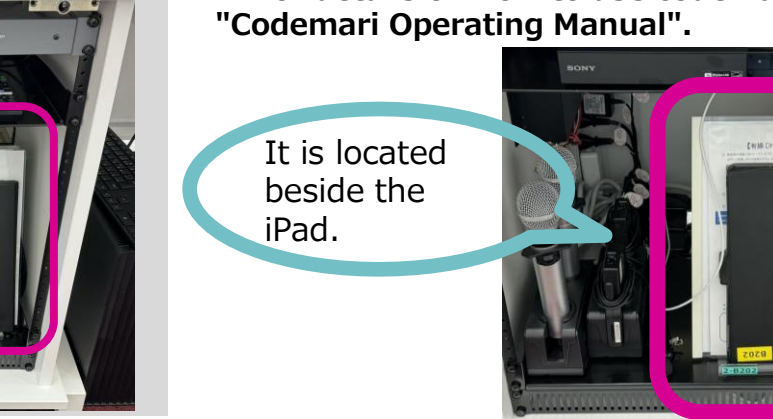

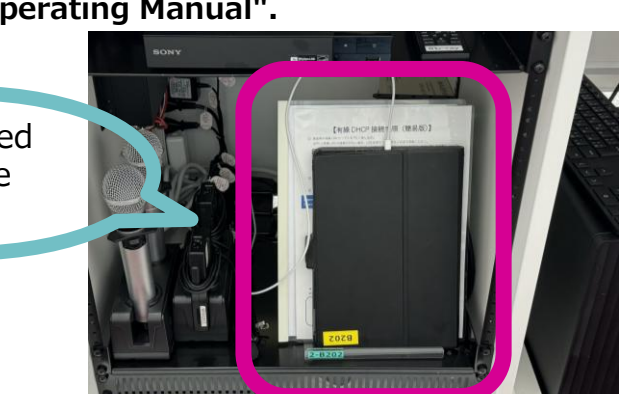

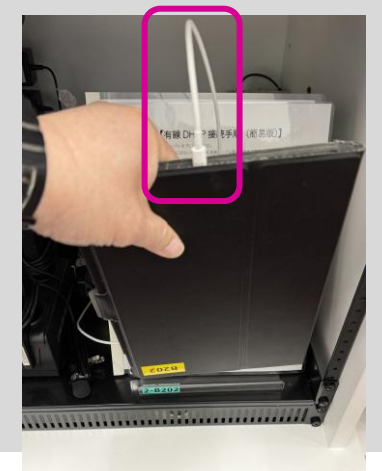

## (3) Use Easy Setup

### (1) Home window

From the home window of this codemari, selecting each function will navigate to the operation window of the corresponding function.

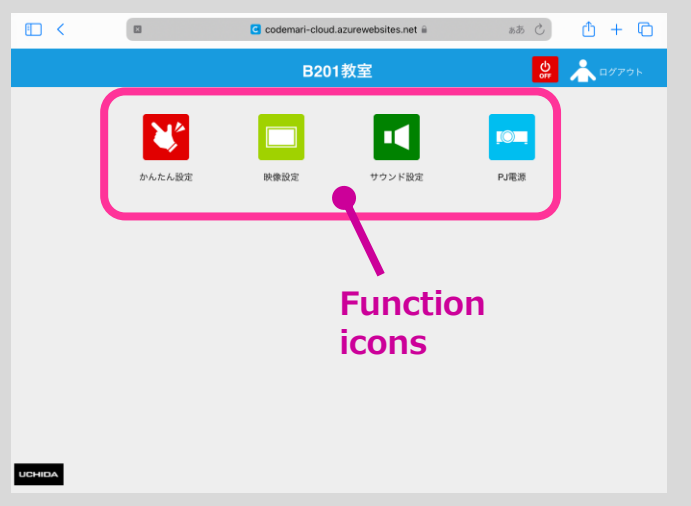

### (2) Use Easy Setup

On the Home window, press to access Easy Setup. You can operate the devices all at once based on preset scenarios.

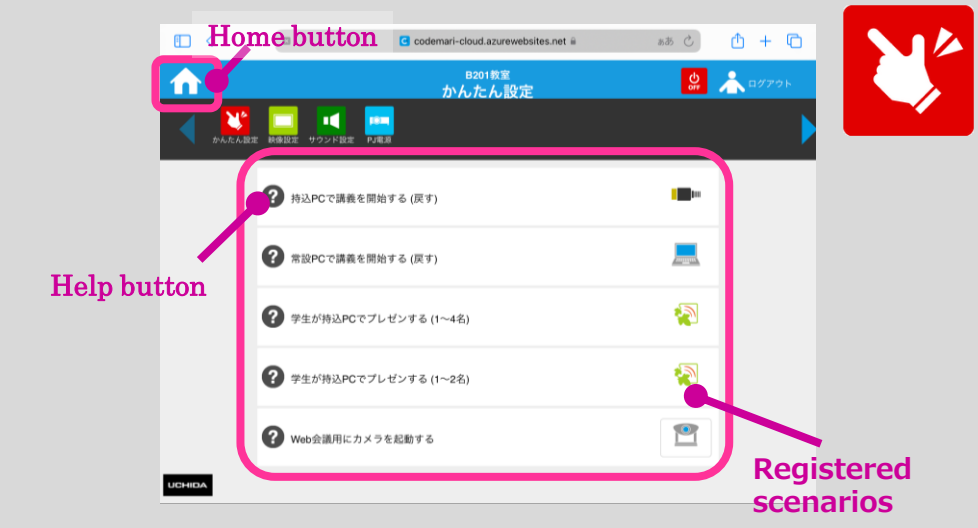

\* The list of registered easy settings is on page 4.

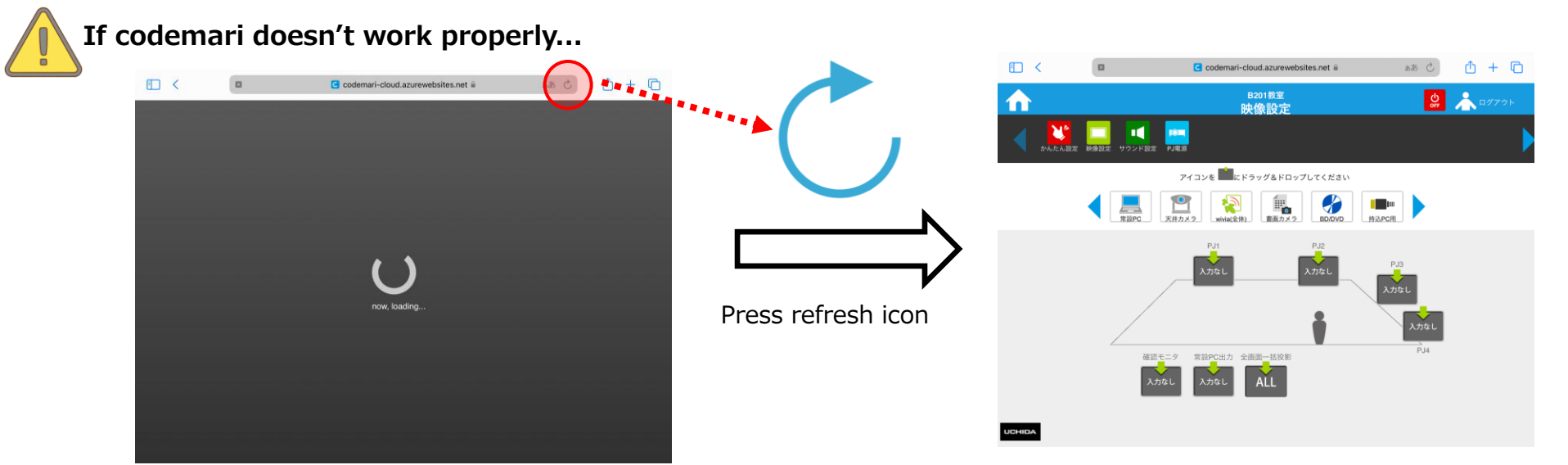

### Details of Easy Setups (Room B206)

|   | Scenario name                                              | Video                                                                                                    | Sound source                | Projectors                                   |
|---|------------------------------------------------------------|----------------------------------------------------------------------------------------------------|-----------------------------|----------------------------------------------|
| 1 | Start the lecture on your PC<br>(Return)                   | PJ1:- For your PC<br>PJ2:- For your PC<br>PJ3:- For your PC<br>PJ4:- For your PC<br>Teacher's desk PC output: No input<br>Check monitor:- For your PC                                                              | For your PC                 | PJ1:- ON<br>PJ2:- ON<br>PJ3:- ON<br>PJ4:- ON |
| 2 | Start the lecture on teacher's desk PC (Return)            | PJ1:- Teacher's desk PC<br>PJ2:- Teacher's desk PC<br>PJ3:- Teacher's desk PC<br>PJ4:- Teacher's desk PC<br>Teacher's desk PC output: No input<br>Check monitor:- Teacher's desk PC                                | Teacher's desk PC           | PJ1:- ON<br>PJ2:- ON<br>PJ3:- ON<br>PJ4:- ON |
| 3 | Student presentations on their<br>PCs<br>(1 to 4 students) | PJ1:- wivia(PJ1)<br>PJ2:- wivia(PJ2)<br>PJ3:- wivia(PJ3)<br>PJ4:- wivia(PJ4)<br>Teacher's desk PC output: (retain<br>previous source)<br>Check monitor:- (Retain previous source)                                  | (Retain previous<br>source) | PJ1:- ON<br>PJ2:- ON<br>PJ3:- ON<br>PJ4:- ON |
| 4 | Student presentations on their<br>PCs<br>(1 to 2 students) | PJ1:- (Retain previous source)<br>PJ2:- (Retain previous source)<br>PJ3:- wivia(PJ3)<br>PJ4:- wivia(PJ4)<br>Teacher's desk PC output: (retain<br>previous source)<br>Check monitor:- (Retain previous source)      | (Retain previous<br>source) | PJ1:- ON<br>PJ2:- ON<br>PJ3:- ON<br>PJ4:- ON |
| 5 | Activate the camera for web conferencing                   | PJ1:- (Retain previous source)<br>PJ2:- (Retain previous source)<br>PJ3:- (Retain previous source)<br>PJ4:- (Retain previous source)<br>Teacher's desk PC output: Ceiling camera<br>Check monitor:- Ceiling Camera | (Retain previous<br>source) | PJ1:- ON<br>PJ2:- ON<br>PJ3:- ON<br>PJ4:- ON |

- \* For a web conference, connect one USB cable for video capture and one USB cable for microphone audio capture to the PC. Please check that Zoom settings are as follows.
  - Camera: USB Capture HDMI
  - Speaker: CRO-UIL2AT (Audio for Intel(R) display)
  - Microphone: Echo canceling speakerphone (DIGITAL SMARTMIXER...)

(1) Start the lecture on your PC (Return)

No Input

(2) Start the lecture on teacher's desk PC (Return)

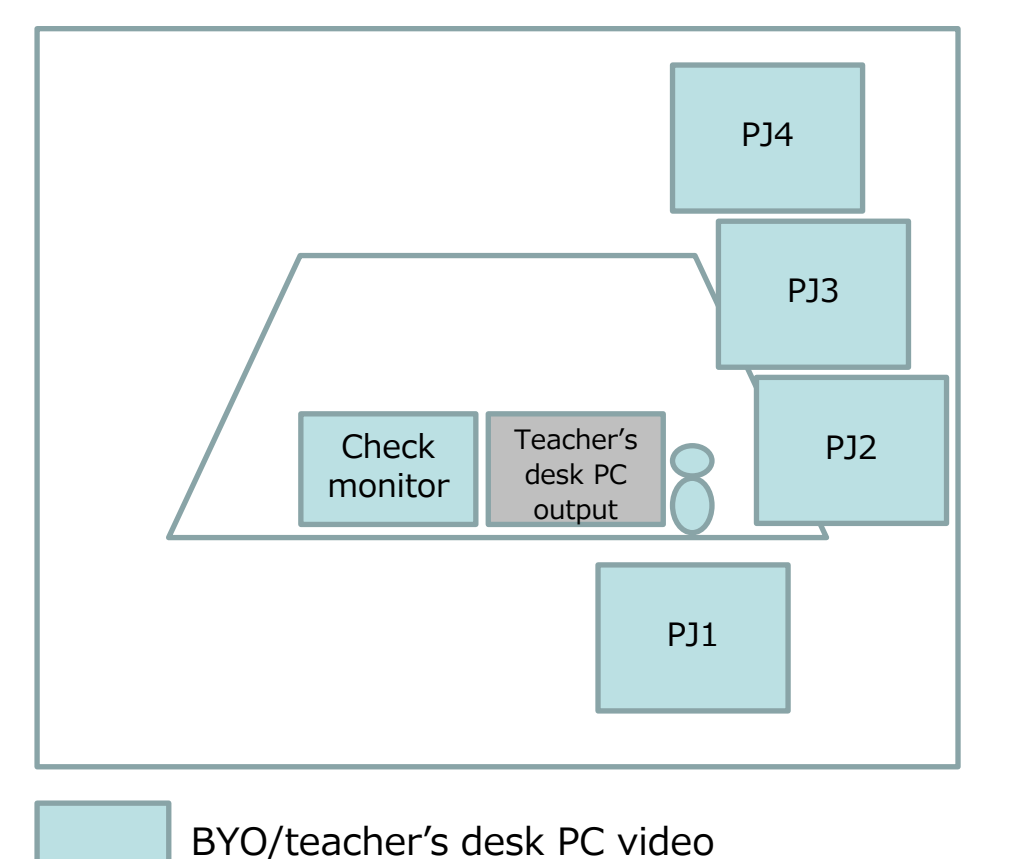

(3) Student presentations on their PCs (1 to 4 students)

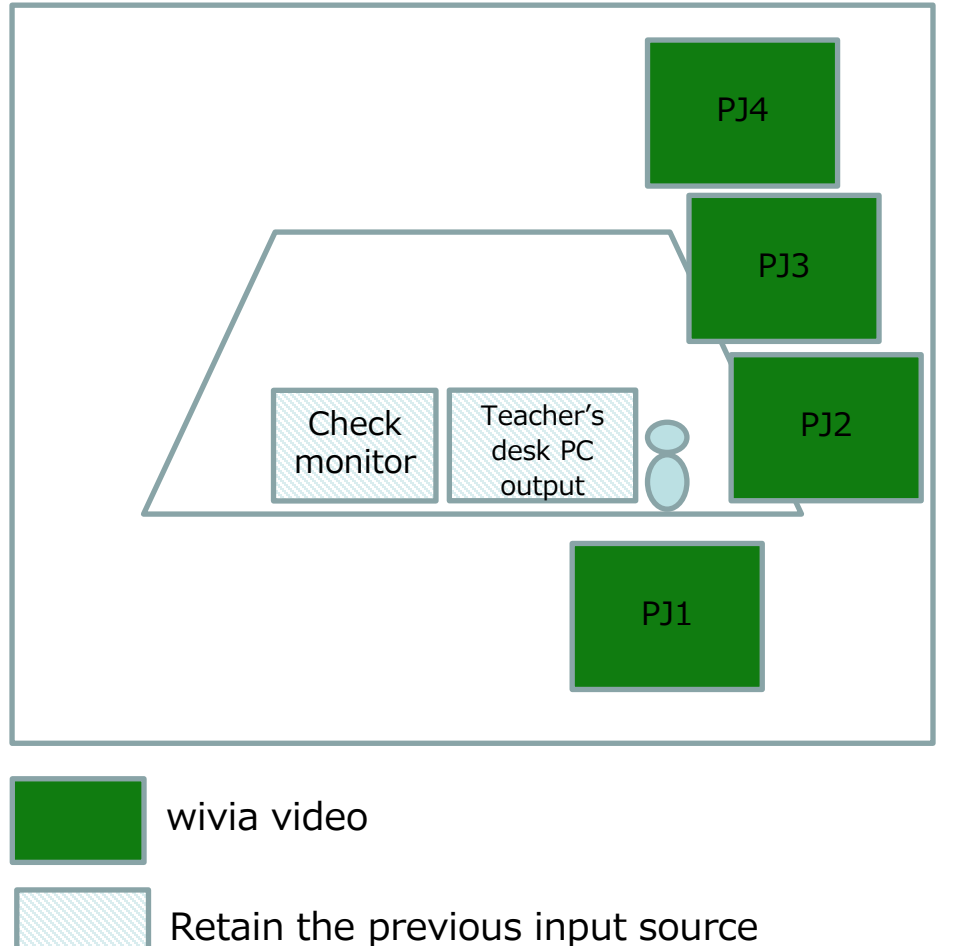

(4) Student presentations on their PCs (1 to 3 students)

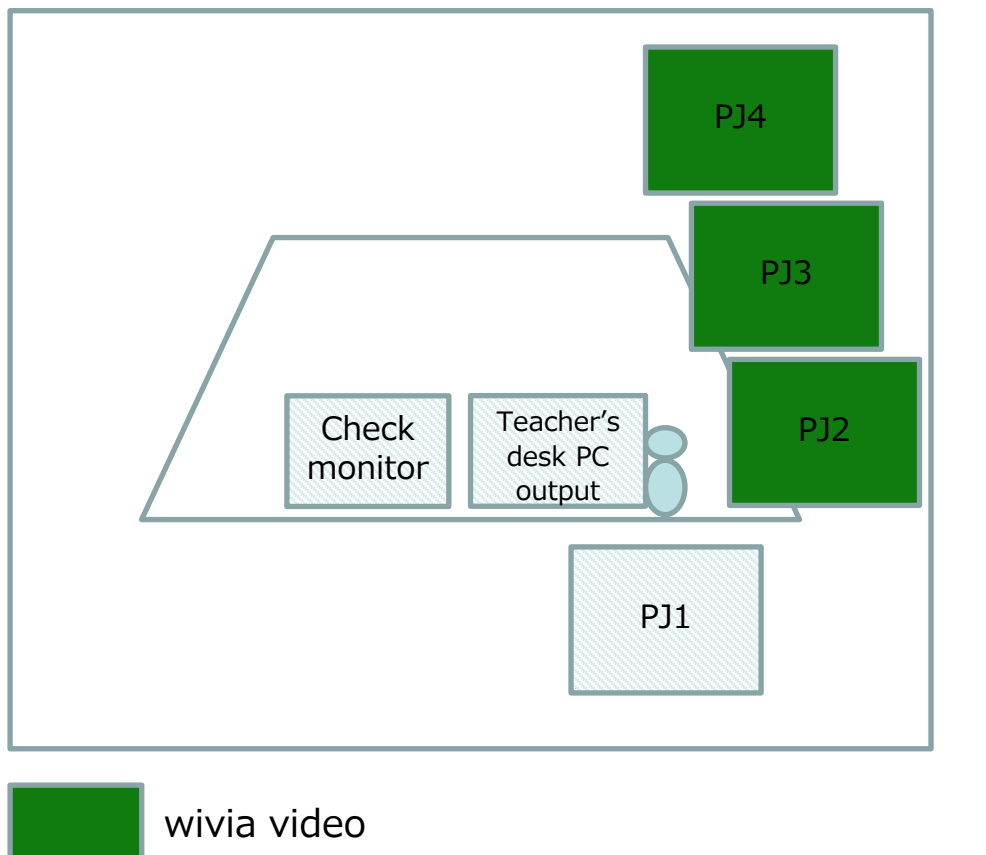

(4) Activate the camera for web conferencing

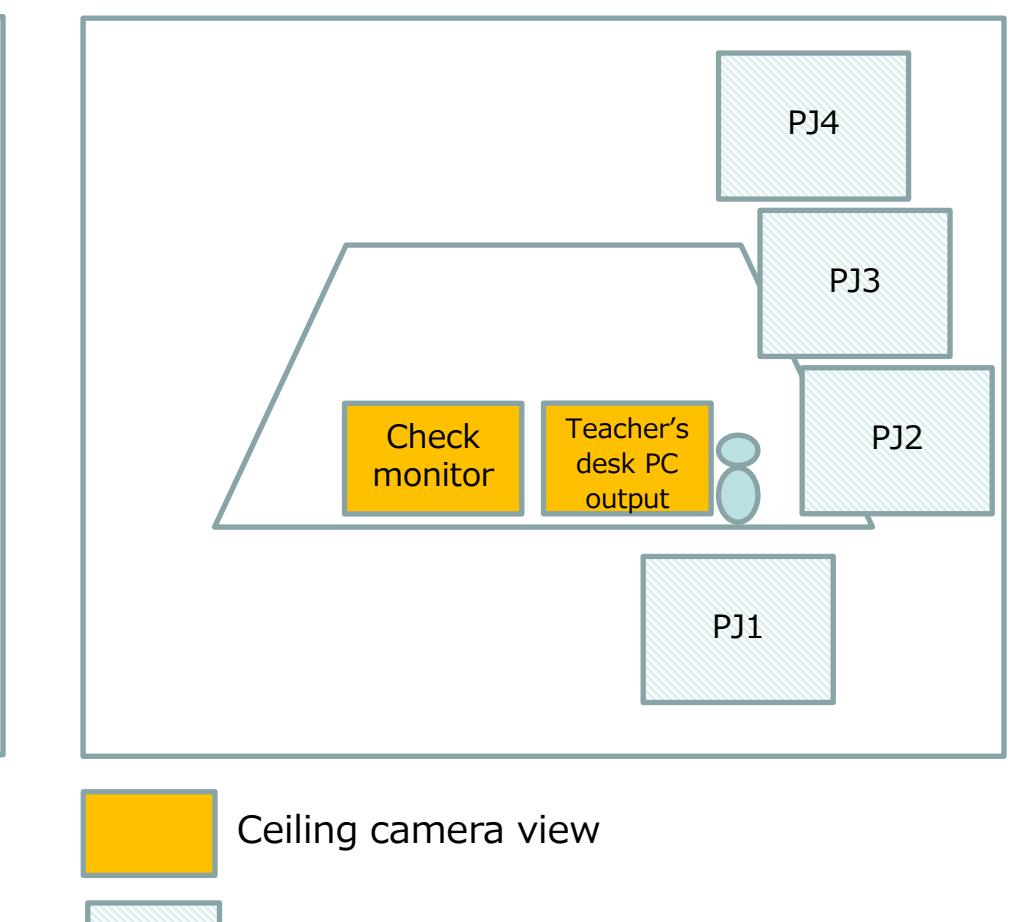

Retain the previous input source

Retain the previous input source

### (4) Use codemari's other functions

In addition to using the pre-registered easy settings, codemari allows you to switch to any desired video, turn the projector on or off individually, and adjust the volume by accessing the windows of each function.

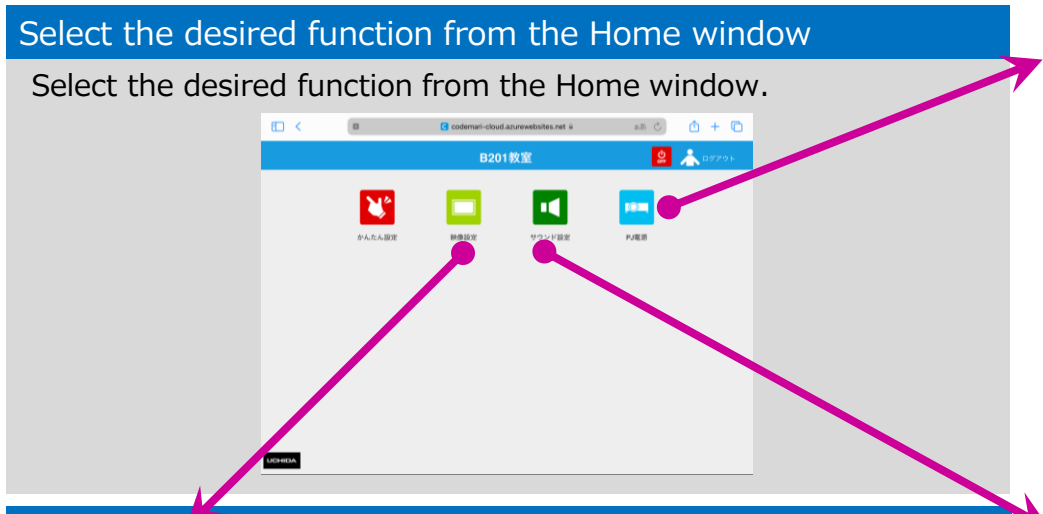

### [Video Settings]

Display the image on the destination devices. Select the image source to project from the buttons displayed at the top of the screen and assign it by **dragging and dropping** it into the frame of the projector or monitor to use.

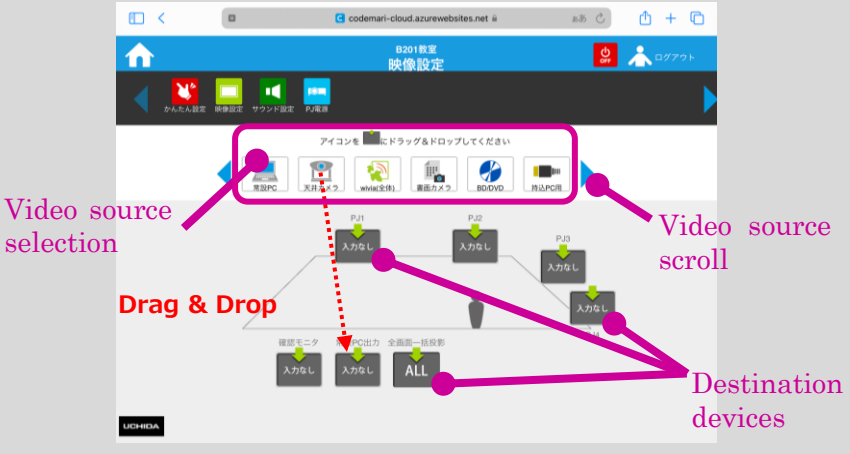

#### [Projector Operation]

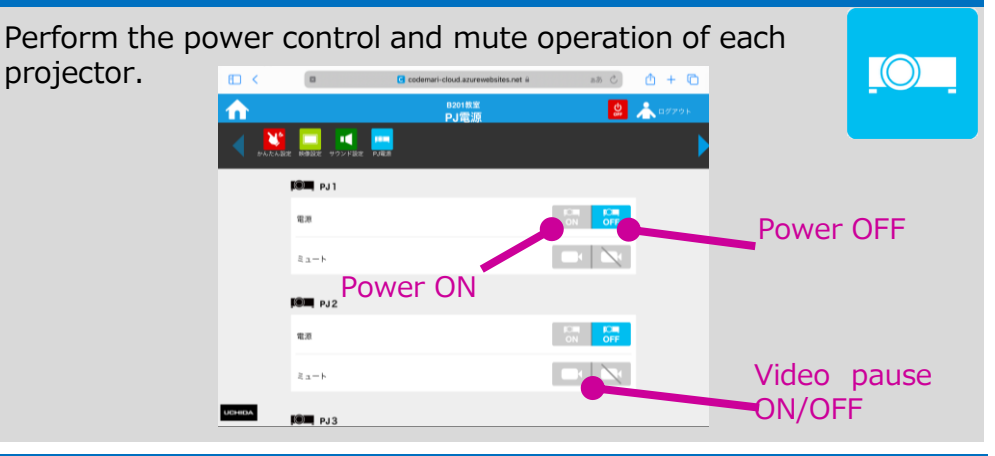

### [Sound Settings]

In this window, select the sound source for the speakers, and adjust the volume of the speakers and microphone.

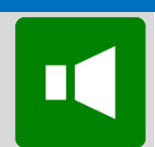

45

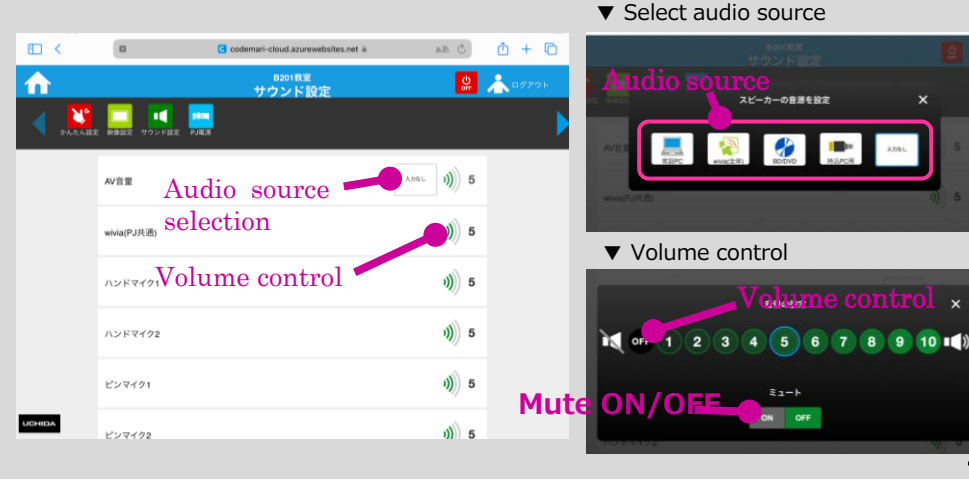

# 教室 AV システムについての問い合わせ先

**Inquiries for Classroom AV Systems** 

教室 AV システムに関するお問い合わせは、情報システム室 **ICT 授業支** 援デスクまでお願いいたします。

For classroom AV system inquiries, please contact the **ICT Faculty Support Desk**.

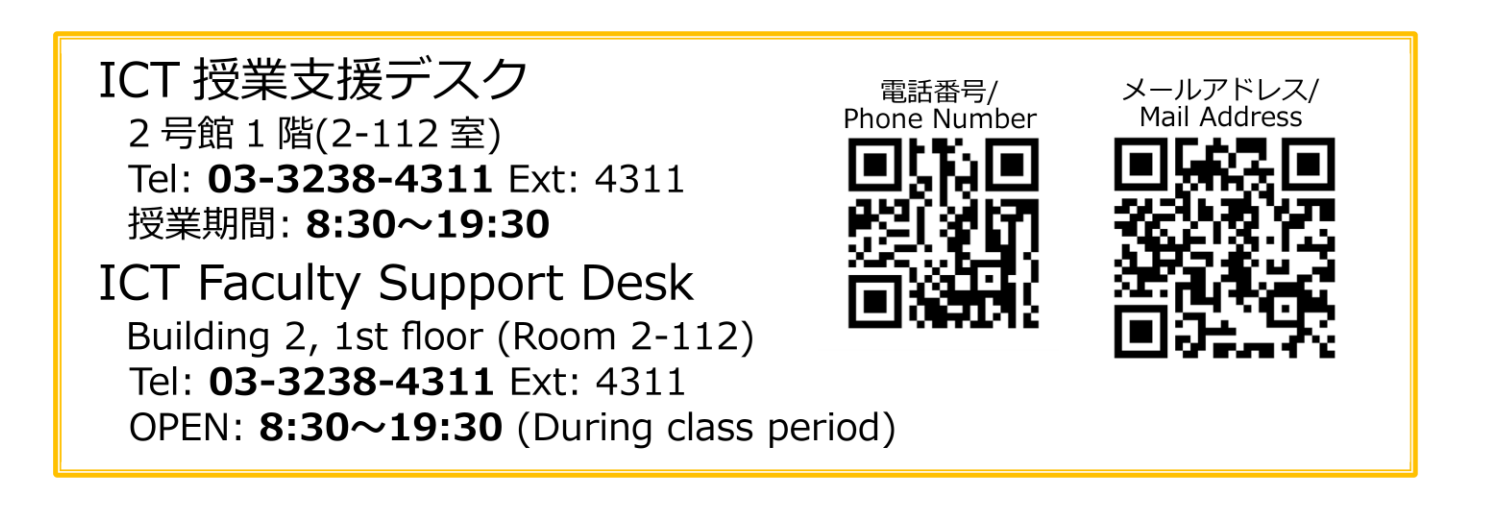